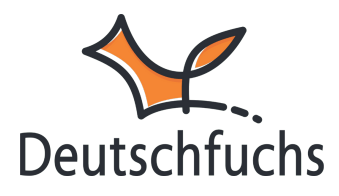

# Erweitert

Mit den erweiterten Einstellungen gestaltest du deinen Unterricht ganz nach deinen Vorstellungen und den Bedürfnissen deiner Schüler:innen. Hier kannst du Tests, Vokabeln und andere Funktionen individuell anpassen sowie deine Materialien und Favoriten optimal organisieren. So nutzt du die Plattform genau so, wie sie dich am besten unterstützt.

# Sprachversionen

| Österreichische Version | =                                                                     |
|-------------------------|-----------------------------------------------------------------------|
| Schweizer Version       |                                                                       |
| Deutsche Sprachversion  |                                                                       |
| Deutsche Sprachversion  | ~                                                                     |
|                         | Deutsche Sprachversion<br>Deutsche Sprachversion<br>Schweizer Version |

In Deutschfuchs ist standardmäßig die **deutsche Sprachversion** voreingestellt. Falls du lieber mit der **Schweizer** oder **Österreichischen** Sprachversion arbeiten möchtest, kannst du dies hier ganz einfach umstellen. In der Schweizer Version wird beispielsweise **"ß" durch "ss"** ersetzt.

Falls dein Account zu einem Schulaccount gehört, sind bestimmte Einstellungen wie **Sprachversion, Zeitzone und Standardansprache** nicht direkt in deinem Profil änderbar. Diese werden im **Aktivierungsportal** zentral für alle Lehrkräfte der Schule festgelegt.

# Zeitzone, Standardansprache und deine Initialen

Als Nächstes kannst du hier die **Zeitzone** einstellen, damit Datum und Uhrzeit korrekt angezeigt werden. Lege außerdem die **Standardansprache** fest, ob Schüler:innen in Aufgaben mit "du" oder "Sie" angesprochen werden.

| Europe/Berlin | ~ | Bitte wähle die Zeitzone aus, in der Datum und Uhrzeit<br>für dich und deine Schüler:innen angezeigt werden.                            |
|---------------|---|----------------------------------------------------------------------------------------------------|
| du            | ~ | Standardansprache für die Schüler:innen und in der<br>Vorschau. (Betrifft nur den Grundkurs und die                                     |
| du            |   | Fachthemen)                                                                                                    |
| Sie           |   |                                                                                                    |
| FFU           |   | Meine Initialen / mein Kürzel in der Schüler:innenliste.<br>(Max. 3 Zeichen, Standard: 1. Buchstabe Vorname + 1.<br>Buchstabe Nachname) |

Zudem lässt sich das **Kürzel** ändern, das den Schüler:innen neben dem zugewiesenen Material angezeigt wird.

#### Freischaltung von Tests

Lege hier fest, ob neu zugeteilte Tests sofort von deinen Schüler:innen geöffnet werden können oder erst nach einer gesonderten Freischaltung durch dich. Wenn du möchtest, dass deine Lernenden den Test **erst zu einem bestimmten Zeitpunkt** starten, empfiehlt sich die Option **"Erst nach Freischaltung"**, da du so den Beginn individuell steuern kannst. Soll der Test hingegen **sofort verfügbar** sein, kannst du die Einstellung **"Sofort abrufbar"** wählen. Besonders in Prüfungssituationen oder bei zeitlich gesteuerten Aufgaben ist die **manuelle Freischaltung** sinnvoll, um einen gleichzeitigen Start sicherzustellen.

#### Vokabeln standardmäßig zuteilen

Hier kannst du einstellen, ob beim **Hinzufügen einer neuen Lektion** automatisch die dazugehörigen **Vokabeln zugeteilt** werden sollen. Sobald eine neue Lektion zugeteilt wird, können deine Schüler:innen alle neuen Vokabeln im Vokabeltrainer vertiefen. Wähle **"Ja"** , wenn du sicherstellen möchtest, dass deine Schüler:innen die neuen Vokabeln direkt im Vokabeltrainer haben. Entscheide dich für **"Nein"**, wenn du die Zuteilung lieber **flexibel und individuel**I je nach Unterrichtssituation steuern möchtest. Besonders für differenziertes Lernen kann es sinnvoll sein, die Vokabeln gezielt zu einem späteren Zeitpunkt hinzuzufügen.

## Sehschwäche-Modus

Der Sehschwäche-Modus ergänzt die farbliche Statusanzeige (rot, gelb, grün) durch zusätzliche Symbole, sodass der Status einer Lektion auch ohne Farberkennung eindeutig erkennbar ist. Diese Einstellung ist besonders hilfreich für Schüler:innen mit Farbsehschwäche und sorgt für eine bessere visuelle Orientierung innerhalb der Materialliste.

## Favoritenliste teilen

Wie möchtest du deine Favoritenliste unter *Eigenes Material* >> *Favoriten* nutzen? Falls du deine bevorzugten Materialien lieber individuell verwaltest, wähle **"Nur für mich"**. Falls du sie mit Kolleg:innen teilen möchtest, um gemeinsam den Unterricht zu gestalten, wähle **"Für alle"**. Bitte speichere am Ende die Einstellungen ab, damit sie in deinem Account übernommen werden.